To Cancel Recurring PushPay Gifts

- 1. Go to pushpay.com
- 2. Click "Login" on the top right of the screen
- 3. Follow the login procedure that you normally use (password, texted code, etc.)
- 4. You should now see your account page. On the right-hand side, it will say "Recurring Gifts."
- 5. If you have a recurring gift to "Lighthouse", click on it (do not click "Edit", click on the word "Lighthouse").
- 6. This will bring you to a page detailing that recurring gift.
- 7. You should see a button labeled "Cancel" near the top right-hand side of the detail box.
- 8. Click that, then confirm.
- 9. Done.

To Set Up a New Gift with SubSplash

- 1. Go to freedomlifeny.com
- 2. Click the GIVING tab near the top right-hand side of the page
- 3. When you see "Your generosity makes a difference", click on the "Give Online" button
- 4. Enter the dollar amount that you want to give
- 5. Enter the frequency of your donation. You can give a One-Time gift, or a recurring gift with several options for how often that recurring gift happens. Select frequency by sliding the bar and clicking on whichever you prefer. Bi-weekly is a common option for people who get paychecks on a bi-weekly basis.
- 6. After you click "Next", you'll be taken to a sign up and log in screen. Select how you want to sign in, whether using your email or Facebook account.
- 7. The next page will say "Welcome Back". If it's your first time, you'll need to click "Sign Up" on the top right in order to create an account.
- 8. After entering your information, you will get a confirmation email that you'll need to open to confirm your new account.
- 9. The next step is to link a bank account or credit/debit card.
- 10. Once that's done, you can complete your donation. If you chose to make a recurring gift, the gift will continue automatically until you cancel it at a later time.